## Mac 版 Tansee iPhone Message Transfer 安裝失敗 怎麼辦?

若要修正錯誤訊息"Mac 版 Tansee iPhone Message Transfer 安裝失敗",請依照下 列步驟操作:

1 前往螢幕左上角的 Apple 選單,然後選擇「系統偏好設定」。

## 2 在「系統偏好設定」視窗中,按一下「安全性和隱私權」。

|                                     | $\langle \rangle$         | iiii Syste         | m Preferenc        | es                     | (                     | Q Search             |                   |
|-------------------------------------|---------------------------|--------------------|--------------------|------------------------|-----------------------|----------------------|-------------------|
| Apple ID, iCloud, Media & App Store |                           |                    |                    |                        |                       | Apple ID             | Family<br>Sharing |
| Update Apple                        | e ID Settings             |                    |                    |                        |                       |                      | Details           |
| -                                   |                           |                    | =.                 |                        | Q                     |                      | 4                 |
| General                             | Desktop &<br>Screen Saver | Dock &<br>Menu Bar | Mission<br>Control | Siri                   | Spotlight             | Language<br>& Region | Notifications     |
| @                                   | **                        |                    | I                  | 2                      | ٢                     |                      |                   |
| Internet<br>Accounts                | Users &<br>Groups         | Accessibility      | Screen Time        | Extensions             | Security<br>& Privacy |                      |                   |
| <b>6</b>                            |                           | *                  | a()))              |                        |                       |                      |                   |
| Software<br>Update                  | Network                   | Bluetooth          | Sound              | Printers &<br>Scanners | Keyboard              | Trackpad             | Mouse             |
|                                     |                           |                    | 17                 | •                      |                       | J                    |                   |
| Displays                            | Sidecar                   | Energy<br>Saver    | Date & Time        | Sharing                | Time<br>Machine       | Startup<br>Disk      | Profiles          |

## 3 選擇"常規"選項卡。

在「允許從以下位置下載應用程式」部分下,您可能會看到不同的選項。預設情況下,macOS 允許從 App Store 和指定的開發人員下載應用程式。

要允許應用程式運行,請單擊左下角的鎖定圖標,並在出現提示時輸入管理員密碼。

| • • • < > iiii Security & Privacy                                                                                                    | ζ Search      |
|----------------------------------------------------------------------------------------------------|---------------|
| General FileVault Firewall Privacy                                                                                                    |               |
| A login password has been set for this user Change Password<br>Require password immediately  after sleep or screen saver<br>Show a message when the screen is locked Set Lock Message<br>Disable automatic login | r begins<br>e |
| Allow apps downloaded from:                                                                                                    |               |
| App Store     App Store     App Store                                                                                                    |               |
| "TanseeiDevversal.pkg" was blocked from use because it is not from<br>an identified developer.                                                                                                    | Open Anyway   |
| Click the lock to make changes.                                                                                                    | Advanced ?    |

| ○ ● ○ 〈 〉 IIII Security & Privacy                                                                                                    |                    |
|----------------------------------------------------------------------------------------------------|--------------------|
| General FileVault Firewall Privacy                                                                                                    |                    |
| A login password has been set for this user Change Password                                                                                                    |                    |
|                                                                                                    |                    |
| Allow System Preferences is trying to unlock Servivacy preferences. Enter your password to allow this. User Name: User Password: Cancel "TanseeiDevversal.pkg" was blocked from use because it is not an identified developer. | curity &<br>Unlock |
| Authenticating                                                                                                    | Advanced ?         |

| ● ● ○ 〈 〉 IIII Security & Privacy                                                                                                    | Q Search        |
|----------------------------------------------------------------------------------------------------|-----------------|
| General FileVault Firewall Privacy                                                                                                    |                 |
| A login password has been set for this user Change Password<br>Require password immediately  after sleep or screen save<br>Show a message when the screen is locked Set Lock Messa<br>Disable automatic login | er begins<br>ge |
| Allow apps downloaded from:<br>App Store<br>App Store and identified developers<br>"TansceiDernersul.pkg" was blocked from use because it is not from<br>an identified developer.                             | Open Anyway     |
| Click the lock to prevent further changes.                                                                                                    | Advanced ?      |

## 4 現在,選擇以下選項之一:

如果您想允許從任何地方下載應用程序,請選擇"App Store 和已確定的開發人員"。

如果您希望將應用程式下載限制為僅來自 App Store 和已確定開發者的應用程式 下載,請選擇「App Store」。選擇您的首選選項後,關閉「系統偏好設定」視 窗。

嘗試再次開啟該應用程式。現在它應該運行而不顯示錯誤訊息。

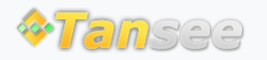

首頁 支援 隱私政策 聯盟伙伴

© 2006-2024 Tansee, Inc

聯絡我們